## IRAKASLEA\_ZERRENDAK IKASGAIKA

Ondoko pausuak jarraituz, zerrenden zentralean sartu:

Goiko ezkerreko menua desplegatu marra zuriz osoturiko lauki urdinean klikatuz:

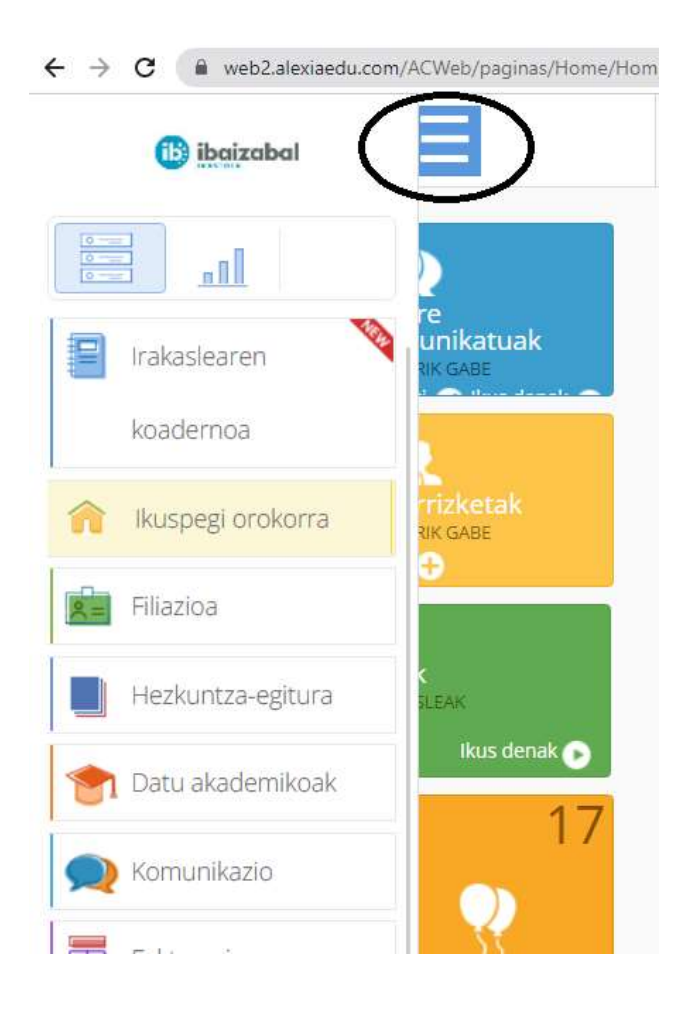

Saguaren gurpilarekin lagunduz, azken aurreko aukeran ("Zerrendak") klikatu:

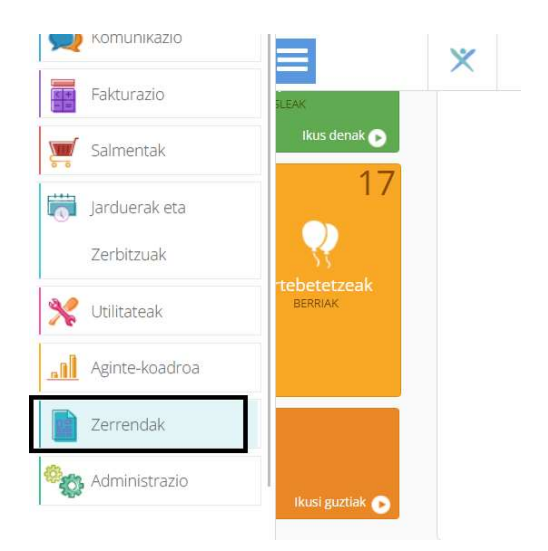

Agertzen diren aukera ezberdinetatik Zerrenden Zentrala aukeratu:

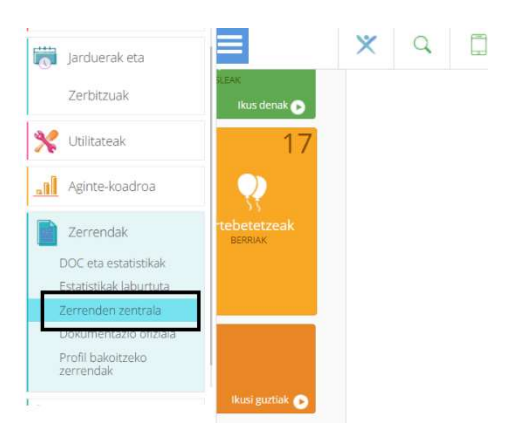

| 🛍 📔 Filiazioa        | Atalen zerrenda            | ( Ikasleak arloko |
|----------------------|----------------------------|-------------------|
| Hezkuntza egitura    | Atalen/matrikulen zerrenda |                   |
| 👥 🛛 Gertakariak      | Taldeko curriculuma        |                   |
| % Tresnak            | > Ikasleak arloko          |                   |
| 🗐 Kontabilitatea     | Jarduera-multzoen zerrenda |                   |
| 😭 🛛 Datu akademikoak |                            |                   |
| 🙊 🛛 Komunikazioa     |                            |                   |
| Fakturazioa          |                            |                   |
| 🛒 🛛 Salmentak        |                            |                   |
| 🙊 📔 Elkarrizketak 🗸  |                            |                   |
|                      |                            |                   |

## Maila eta Taldea aukeratu:

|                             |                                   |                            |                            |            | 1        | Testua nabarmendu   |
|-----------------------------|-----------------------------------|----------------------------|----------------------------|------------|----------|---------------------|
| aitzak iragazi              | Murriztua                         | Izena                      | Lehen tut                  | orea       | Ikasleak | Mini fitxa          |
| ana ana ana ana ana         | BTX-1A                            | Batxilergoa, 1. maila (1A) | Ainh                       | <b>D</b> = | 29       | n=                  |
| aluazio-sistema             | BTX-1B                            | Batxilergoa, 1. maila (1B) | Ana                        |            | 34       |                     |
| Hautatu - 🛛 🔻               | BTX-1C                            | Batxilergoa, 1. maila (1C) | Iratxe                     | <b>D</b>   | 32       |                     |
| ils mantontans              | BTX-1D                            | Batxilergoa, 1. maila (1D) | Jon                        | D.         | 32       | <b>C</b>            |
| ind mancentzed              | BTX-2A Batxilergoa, 2. maila (2A) |                            | Egoitz                     | n=         | 34       |                     |
| AL V                        | adamikaak @ Ecologic              | a, 2, maila (2B)           | Izaskun                    |            | 32       |                     |
| Guzuak Guzuak Guzuak Guzuak | in the services in the services   | a, 2. maila (2C)           | Xabi                       | <b>11</b>  | 33       |                     |
| BAC X                       |                                   | a, 2.maila (2D)            | Ibon                       |            | 23       |                     |
|                             |                                   |                            | ia ka pregina 🚹 ue i po ki |            | м        | ostrando 1 - 8 de 8 |

## Arloa aukeratu:

| ESKAINTZA                               | irakasle | a          | Taldeak                     |  |
|-----------------------------------------|----------|------------|-----------------------------|--|
| Globala ()                              | June     |            | BTX-2B                      |  |
| Komunak (KOM)                           |          |            | BTX-2A,BTX-2B,BTX-2C,BTX-2D |  |
| Euskara eta Literatura 2B (KOM/EUS2)    | Goiat    | <b>11</b>  | BTX-2B                      |  |
| Gaztelania eta Literatura 2B (KOM/GAZ2) | Ana      | 11         | BTX-2B                      |  |
| Atzerriko Hizkuntza 2B (KOM/ING2)       | Endi     | n          | BTX-2B                      |  |
| Filosofiaren Historia 2B (KOM/HFIL)     | Bakar    | n=         | BTX-2B                      |  |
| Historia 2B (KOM/HESP)                  | Sara     | ne         | BTX-2B                      |  |
| Modalitatezko irakasgaiak (MOD)         |          |            | BTX-2A,BTX-2B,BTX-2C        |  |
| Artearen Historia (MOD/Arteh(G1))       | Xabi     | ni         | BTX-2B,BTX-2C,BTX-2D        |  |
| Frantsesa 2 (MOD/FR2)                   | Lucia    | nii        | BTX-2A,BTX-2B,BTX-2C,BTX-2D |  |
| Jarduera Fisikoa (MOD/JF)               | JonMi    | n          | BTX-2A,BTX-2B,BTX-2C,BTX-2D |  |
| Biologia II (B-F-K) (MOD/BIO(G1))       | Izask    |            | BTX-2B,BTX-2C               |  |
| Biologia II (A-G-P) (MOD/BIO(G1))       | Izask    | <b>n</b> = | BTX-2A,BTX-2B,BTX-2C,BTX-2D |  |
| Marrazketa teknikoa II (MOD/MTE(G1))    | Ainh     | n=         | BTX-2A,BTX-2B               |  |
| Fisika II (A-C-H-M-O) (MOD/FIS(G1))     | Ainh     | nE         | BTX-2A,BTX-2B               |  |
| Matematika II 2B (MOD/MAT2(G2))         | Egoit    |            | BTX-2B                      |  |
| Kimika II (B-F-L-M) (MOD/KIM(G1))       | June     | ne         | BTX-2A, BTX-2B, BTX-2C      |  |

|                |                | Arloak hautatu | 1 registros<br>seleccionados |           |           |             |       |             |   |
|----------------|----------------|----------------|------------------------------|-----------|-----------|-------------|-------|-------------|---|
|                |                |                |                              |           |           |             |       |             |   |
| Eredua hautatu |                |                |                              |           |           |             |       |             |   |
| 🛨 🛛 Gehiago -  |                |                |                              |           |           | Estanda     | rra 🔻 | - Hautatu - | • |
| Izena          |                | Oharrak sortu  | Data                         | Kategoria | Hizkuntza | Lehenetsita |       | -           |   |
| Lista_Clase    | Lista de clase |                | 09/11/2019                   |           | spa       |             |       | Eler and    | - |

"Lista de Clase" aukeratu eta "Scrol barra"rekin lagunduz, behean eskuman dagoen "Inprimatu" klikatu:

| HELBURUA        |                   |                               |                          |                        |                |
|-----------------|-------------------|-------------------------------|--------------------------|------------------------|----------------|
| 🗋 🗹 Artxiboa    | ▶ PDF X @ EXCEL T | 🖲 Testu hobeagotua. 🍸 🖲 CSV ' | T 💿 HTML multilínea 🔎 JP | EG 📝 Izena i.dominguez | Dena PDF batea |
|                 |                   |                               |                          |                        |                |
| F Grabatu konfi | gurazioa          |                               |                          |                        |                |

Inprimatu botoia klikatu aurretik, Zerrenda zein formatutan atera nahi dugun erabakiko dugu (.pdf, Excel, ...)

PDF formatuan aukeratuz gero, halako itxuradun zerrenda aterako digu aplikazioak:

|                  | Lista de clase                                                                               |                                                       |
|------------------|----------------------------------------------------------------------------------------------|-------------------------------------------------------|
| ibaizab          | Durangaldeko Ibaizabal Koopera<br>CL Intxaurondo, 54<br>48200 - Durango                      | tiba Curso Escolar<br>2023/24                         |
| M<br>Pi<br>S     | Materia: Biologia II (B-F-K)<br>rofesor: Storgen Loose Store Loose<br>ección: BTX-2B, BTX-2C | Aula:<br>Horario: ASTL-08:00/08:55, ASTR-09:50/10:45, |
| Sección          | Alumno/a                                                                                     | Anotaciones                                           |
| BTX-2B           |                                                                                              |                                                       |
| BTX-2B           |                                                                                              |                                                       |
| BTX-2B MORIOLLAN | dudud. Edula                                                                                 |                                                       |
| BTX-2B           | IIIZA BARA                                                                                   |                                                       |